# Poseidon E100 eManual

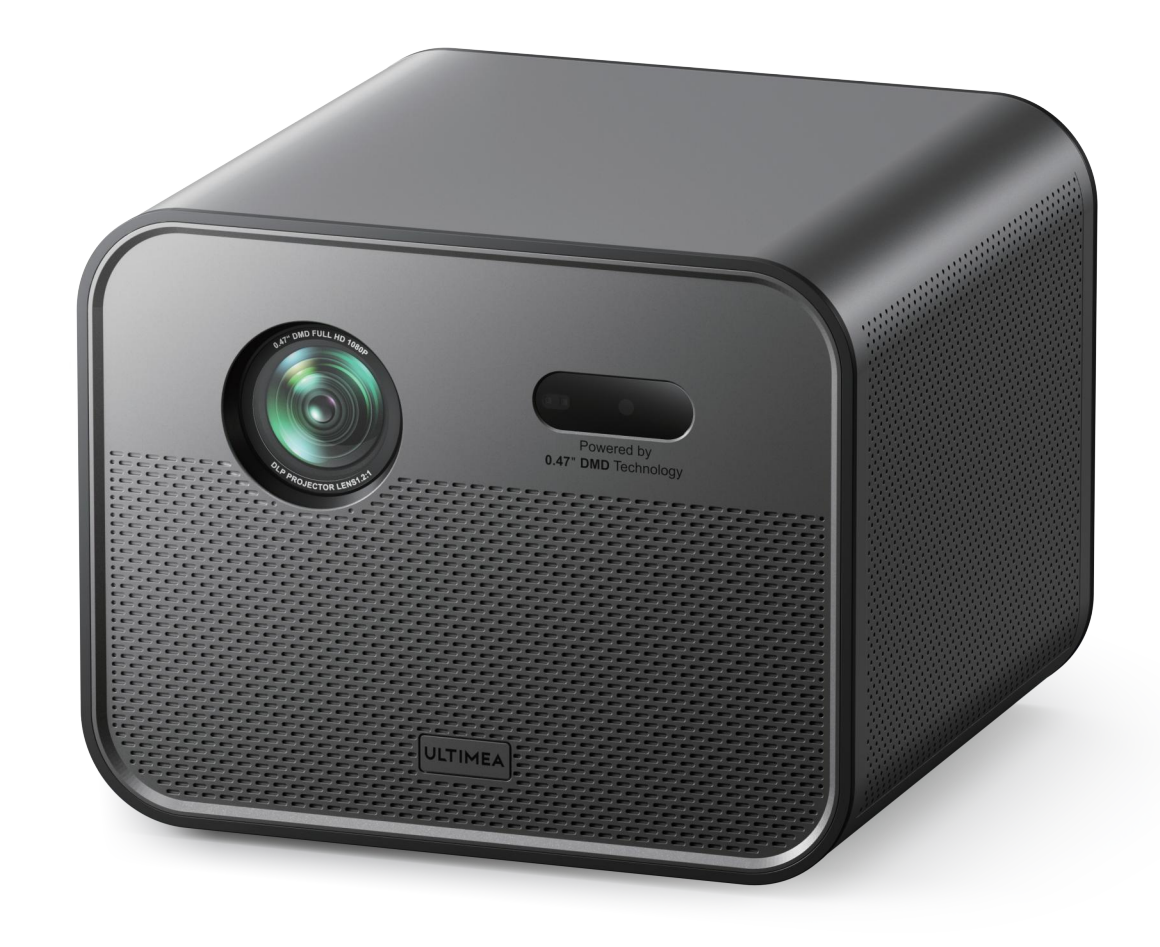

### **Remote Control**

Instruction of Buttons

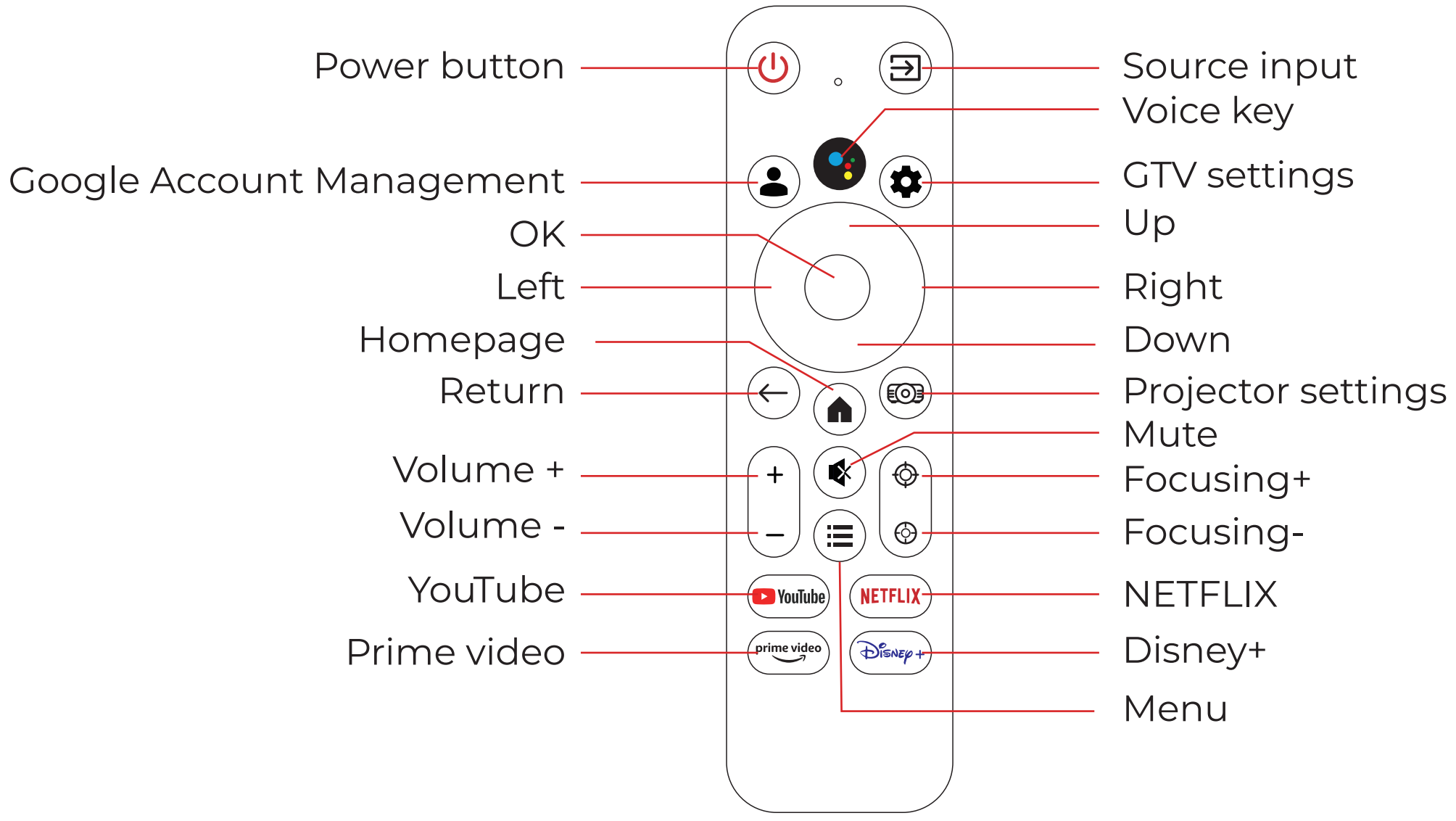

Note:1. Please keep the remote control aiming at the projector screen. 2.Please take out the battery if the remote control is not used for a long time.

### **Connection & Key**

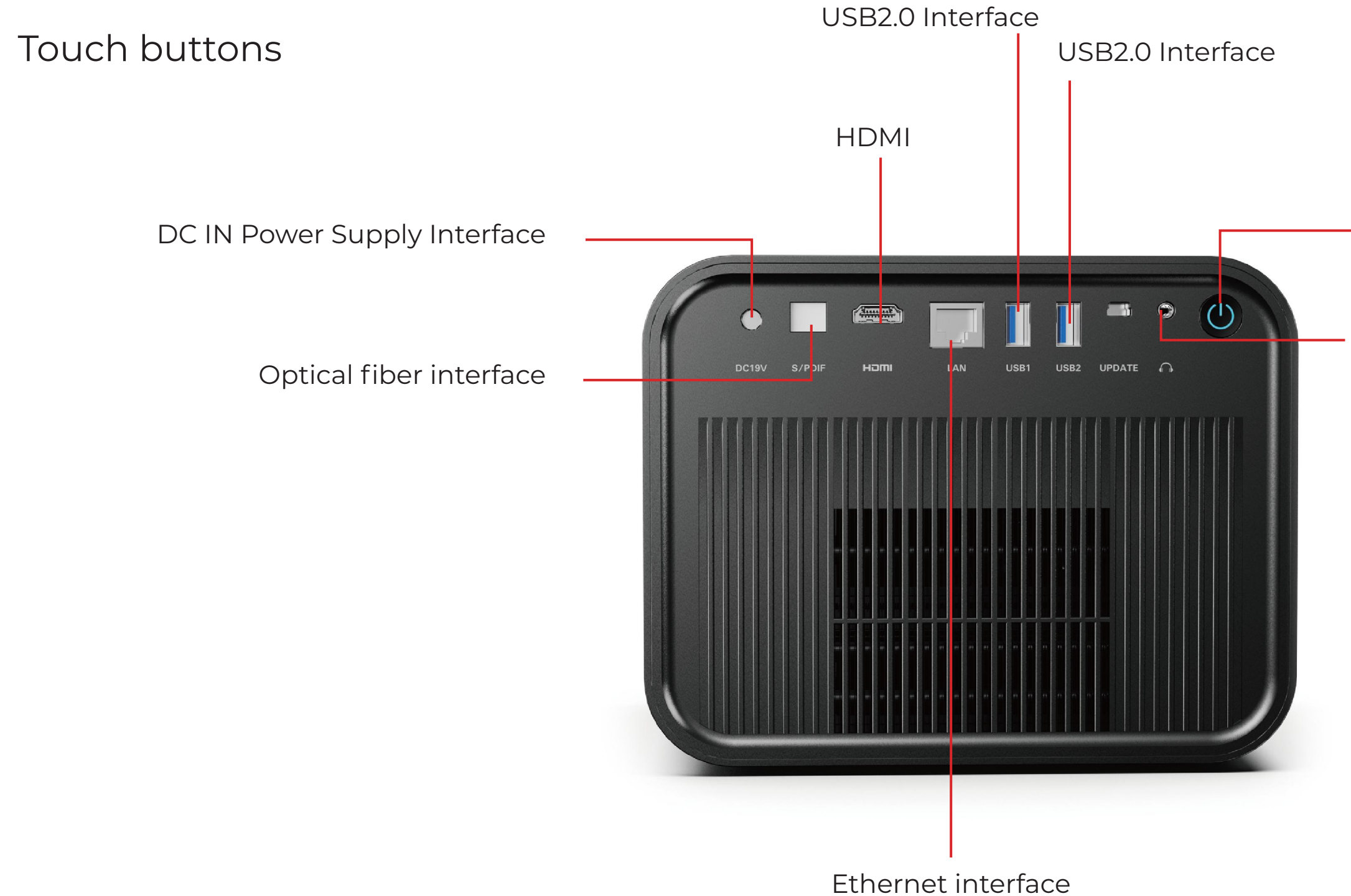

• Power button

Audio port

## Basic User Guide for the Projector System

## **1. Powering On & System Interface**

When the projector is powered on, it will enter a basic Android system interface.

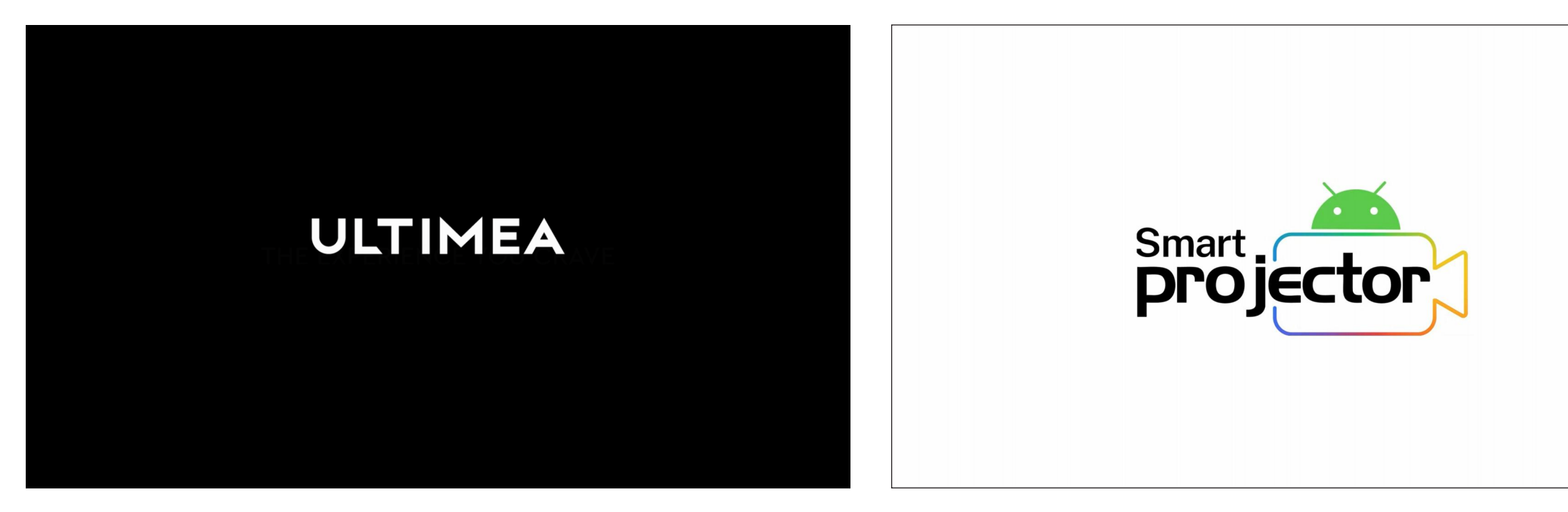

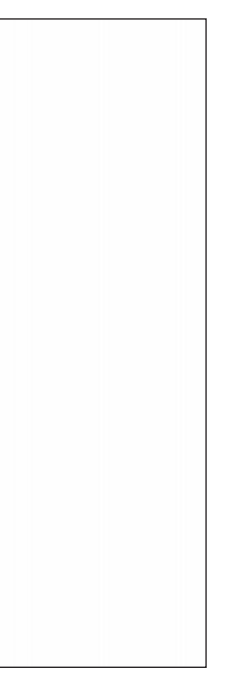

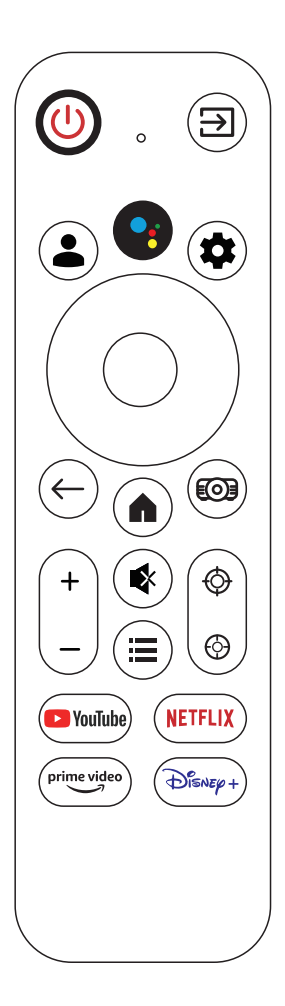

## 2. Remote Control Pairing

Important: You must pair your remote control before proceeding. Otherwise, the system setup cannot continue.

The remote control supports both infrared (IR) and Bluetooth:

- In the default Android system, control is via infrared.
- In Google TV, Bluetooth pairing is required for remote operation.

Remote Pairing Steps:

- 1. Follow the on-screen instructions to initiate pairing.
- 2. Press and hold the required buttons on the remote to start the Bluetooth pairing process.
- 3. Once pairing is successful, the remote can control the device from any direction within range.

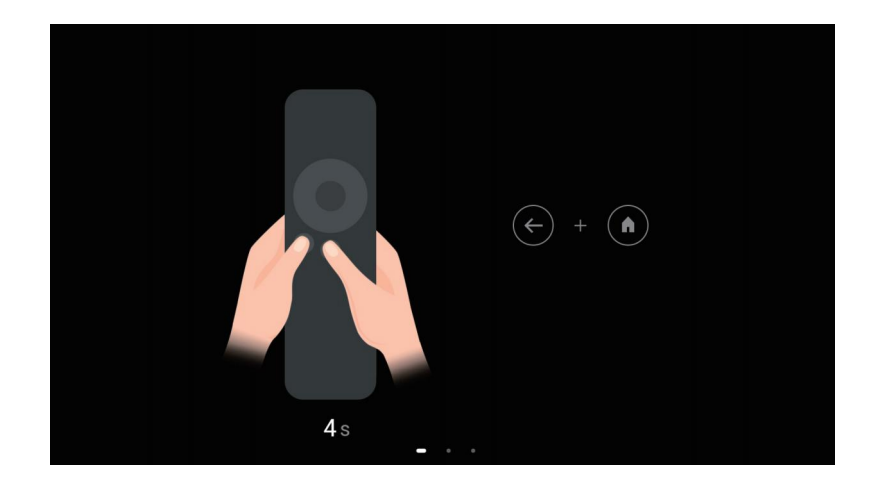

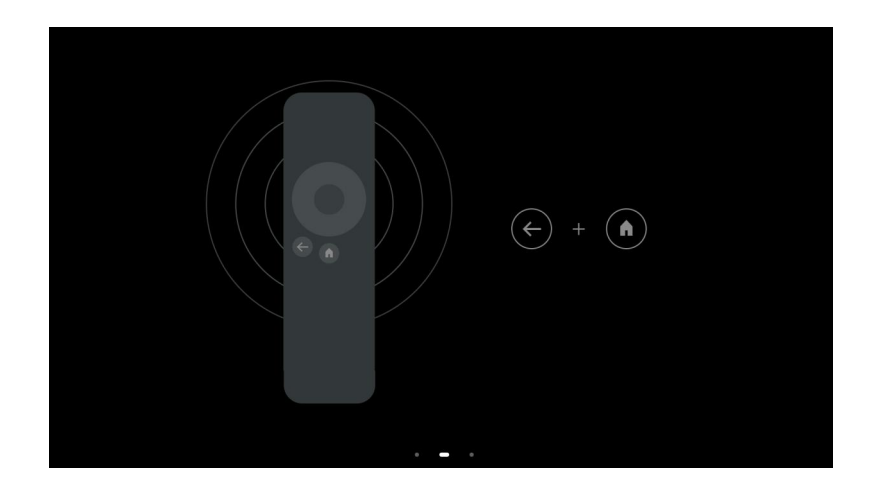

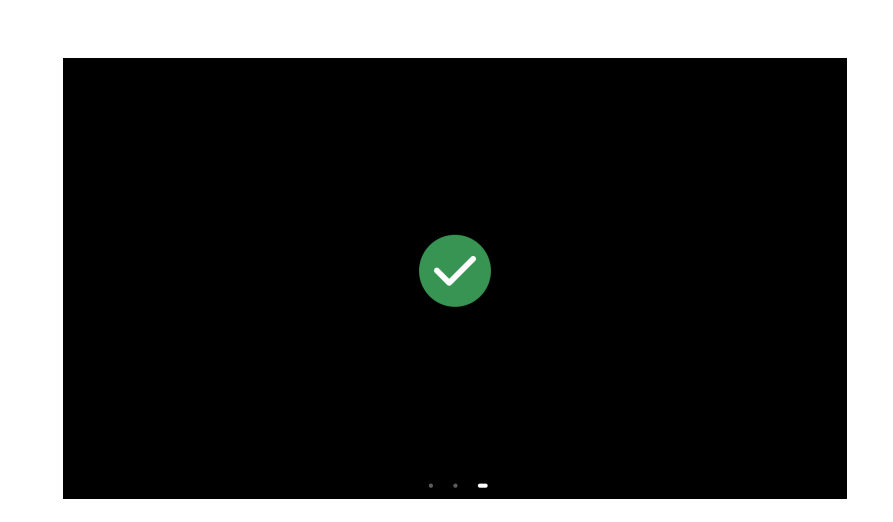

## **3. Google TV Setup**

After pairing the remote, follow the on-screen prompts to complete Google TV setup:

- 1. Select your language.
- 2. Choose your country or region.
- 3. Connect to a Wi-Fi network.
- 4. Sign in with your Google account.
- 5. Wait a few minutes for the system to configure your Google TV environment.

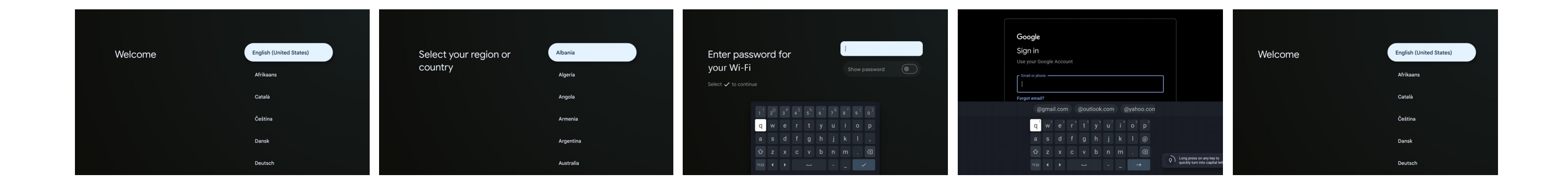

## 3. Google TV Setup

Once setup is complete, you can use popular streaming apps like YouTube, Netflix, Prime Video, and more.

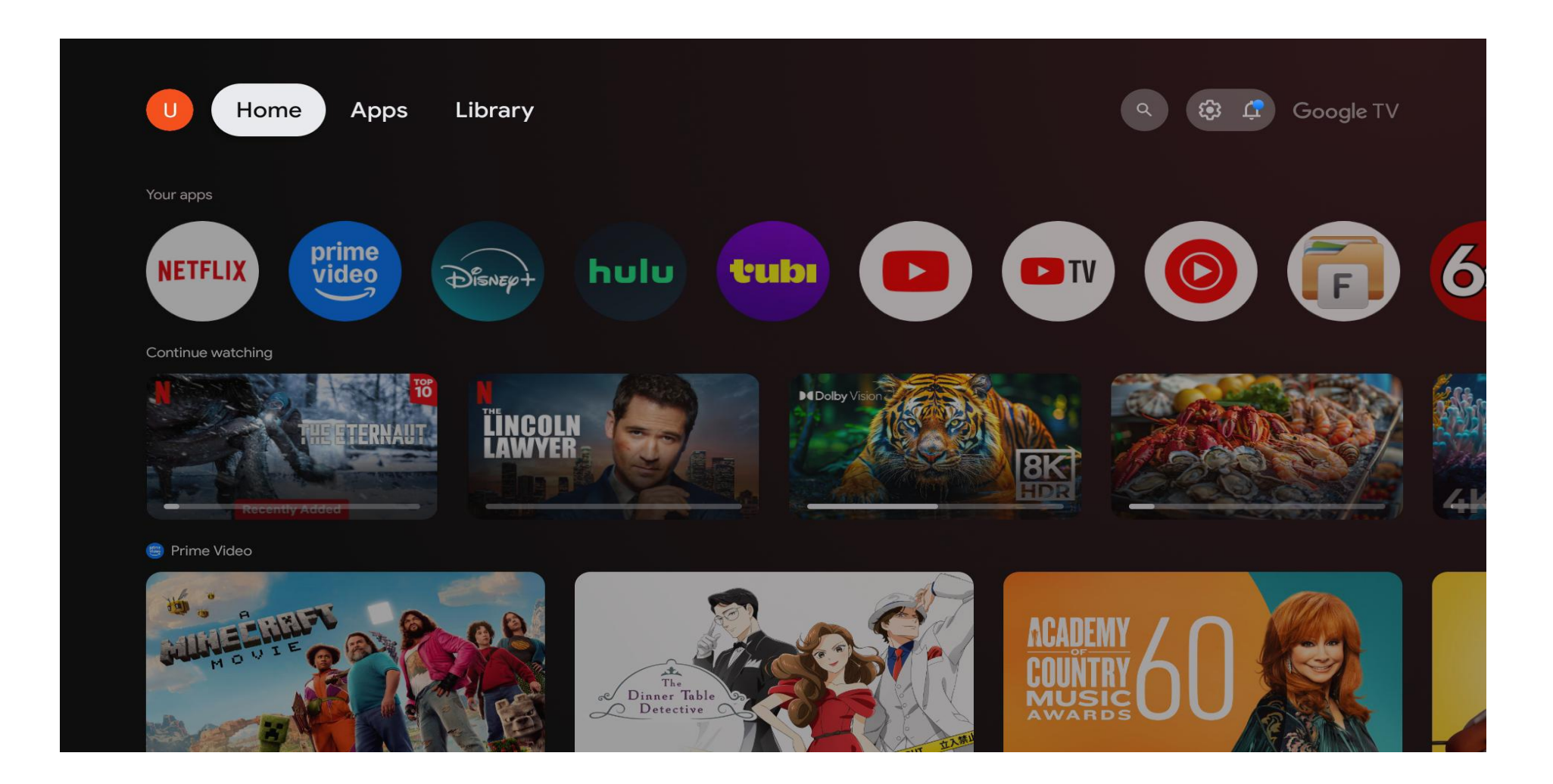

## **4. Remote Control Key Functions** (for Google TV Only)

Some buttons on the remote control are only functional within Google TV, including:

- · Google Account
- · Google Assistant
- · Setup
- · Homepage
- · YouTube
- · Netflix
- · Prime Video
- · Disney+

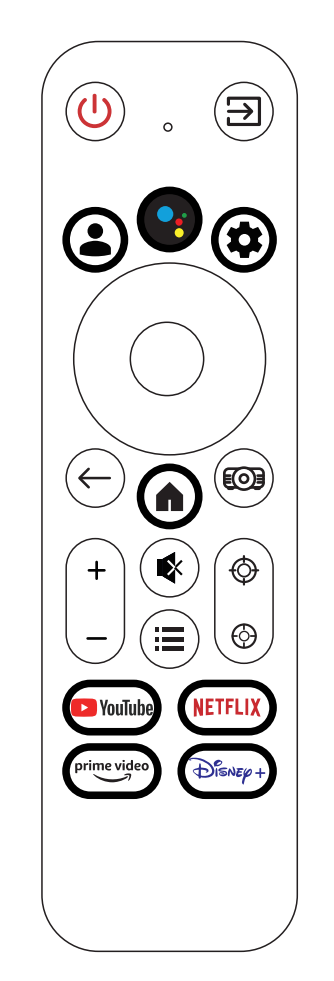

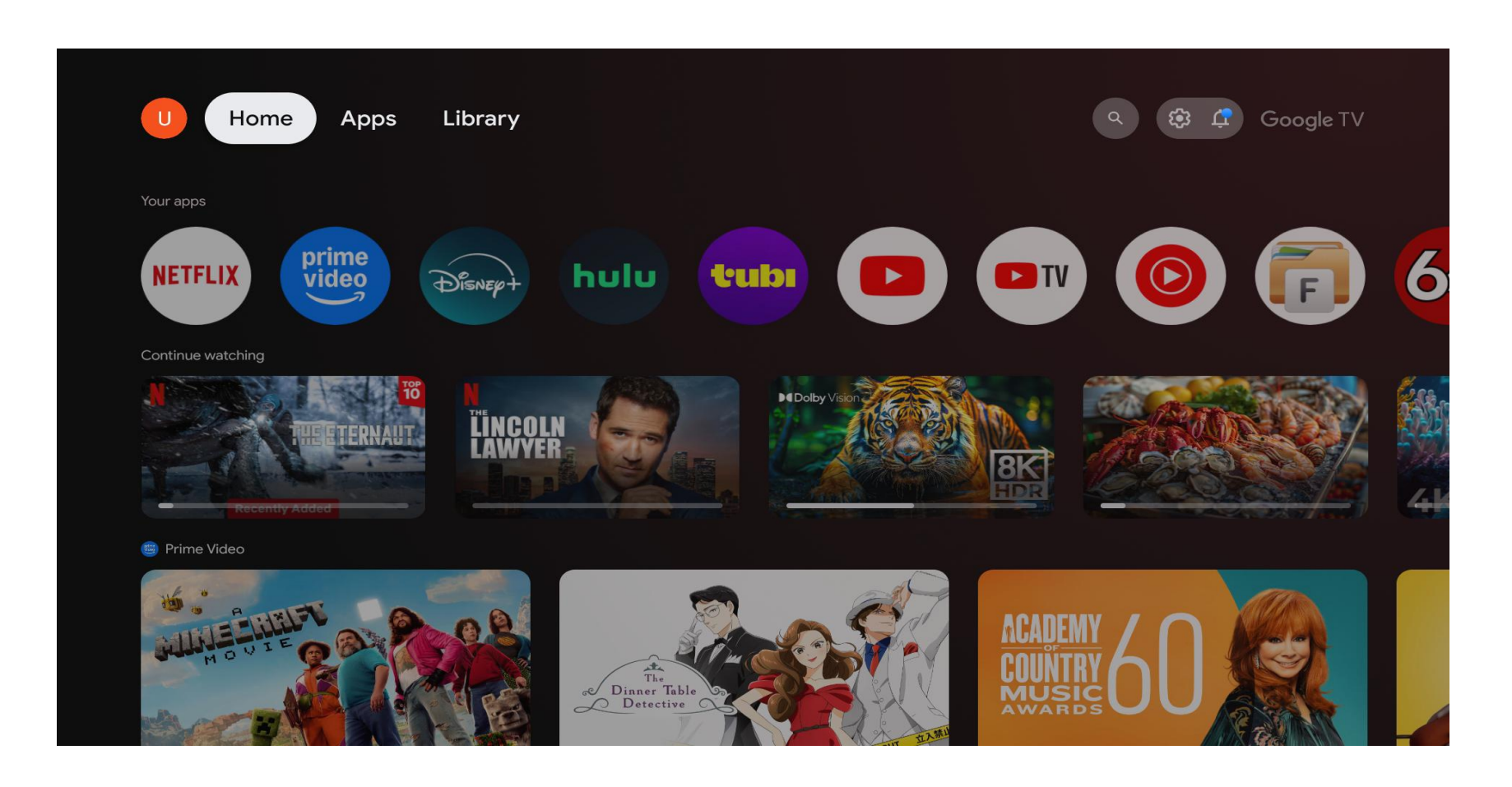

## **5. Android System Home Interface**

The default Android system home screen displays several large icons for quick access to key functions:

- · Settings
- $\cdot$  Google TV
- · File Manager
- · Media Player
- · WPS Projector
- · Microsoft Point
- · OfficeSuite

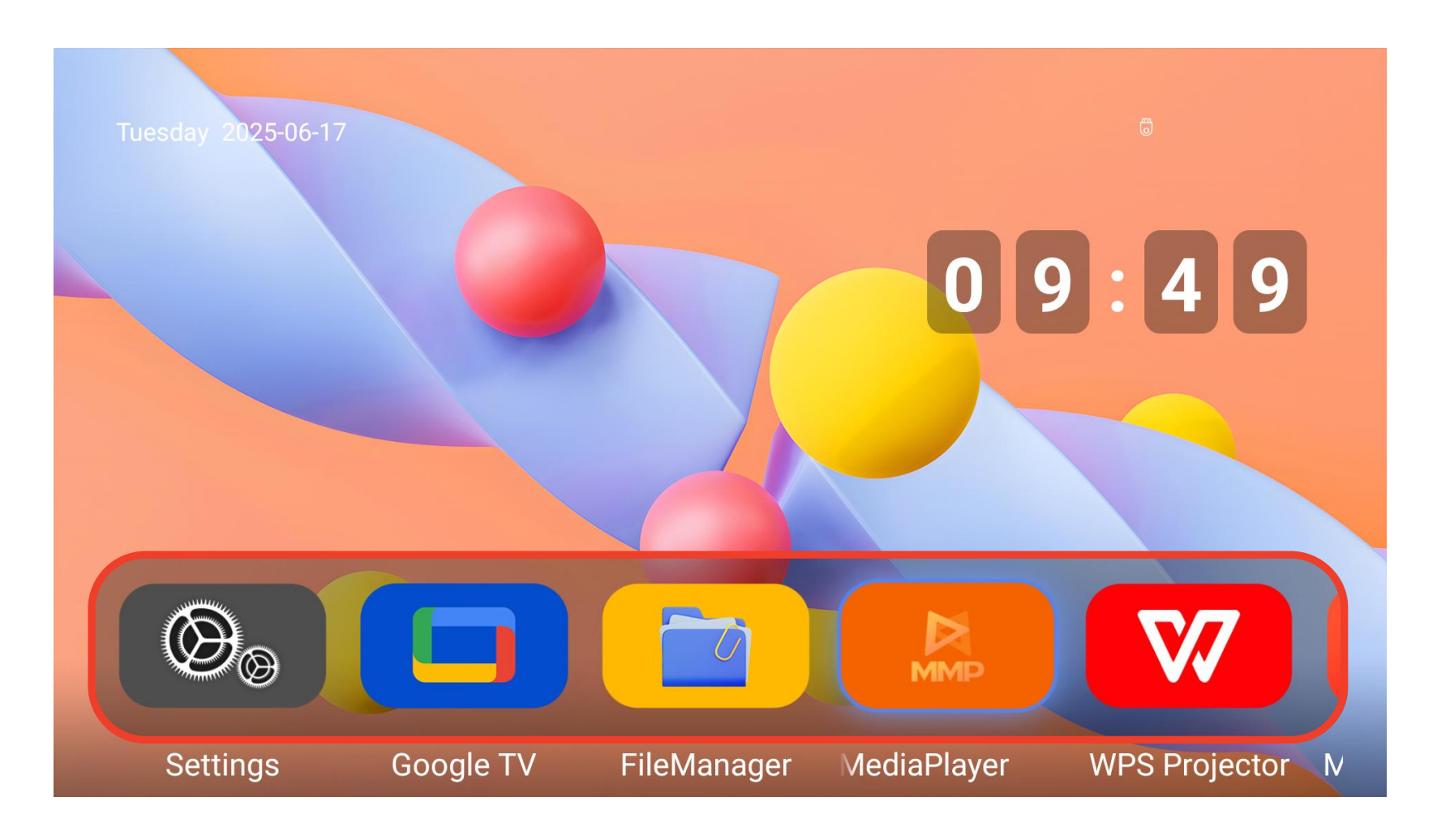

## 6. Enter to Google TV

The Android system does not include any pre-installed content source. However, Google TV is prominently displayed on the home screen. You may access it either:

· As an application by selecting the Google TV icon.

· As a Source, by pressing the Input Source button on the remote and selecting GTV.

or

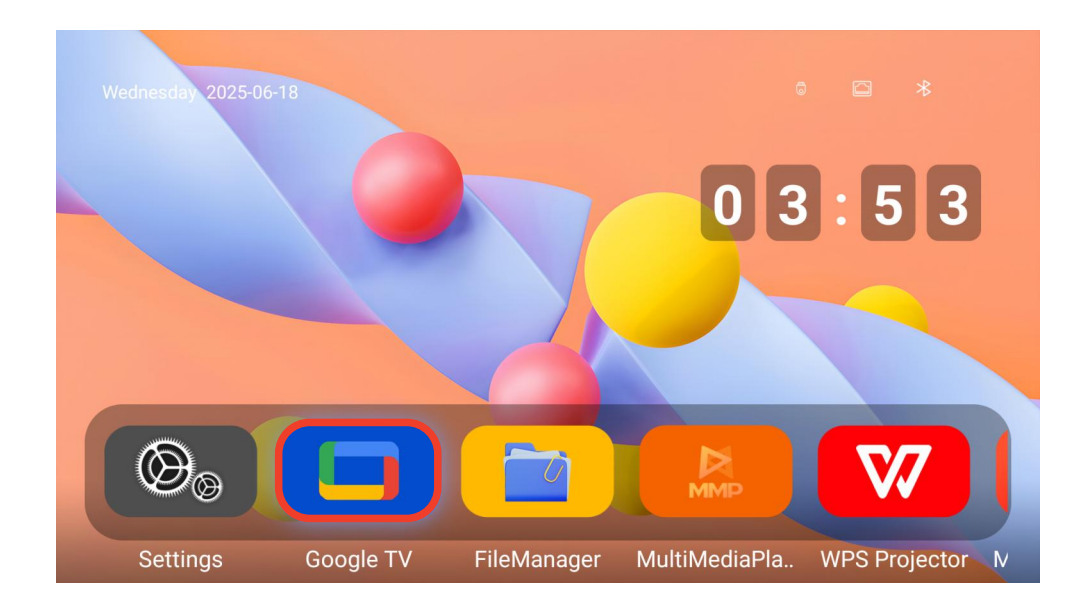

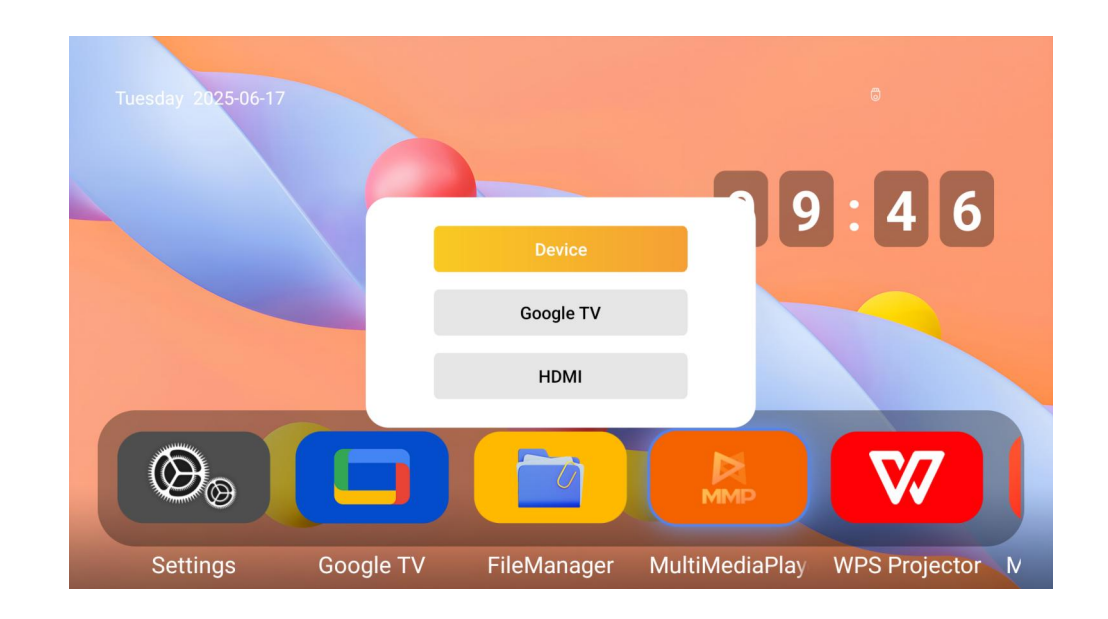

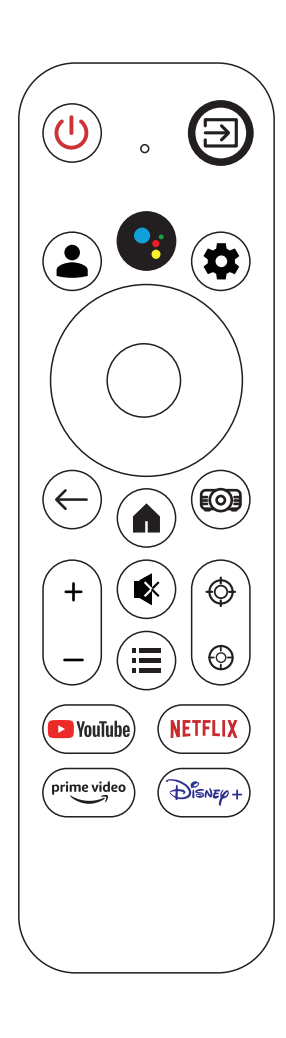

## 7. Top Shortcut Menu

By pressing the Up navigation key on the remote from the home screen, a top shortcut menu will appear with the following options:

- · HDMI Source
- · Screen Mirroring
- · Skin (UI theme)
- · eManual
- · Chrome Browser
- · Bluetooth Audio
- · Clean Up (system cleaner)
- · Power Off

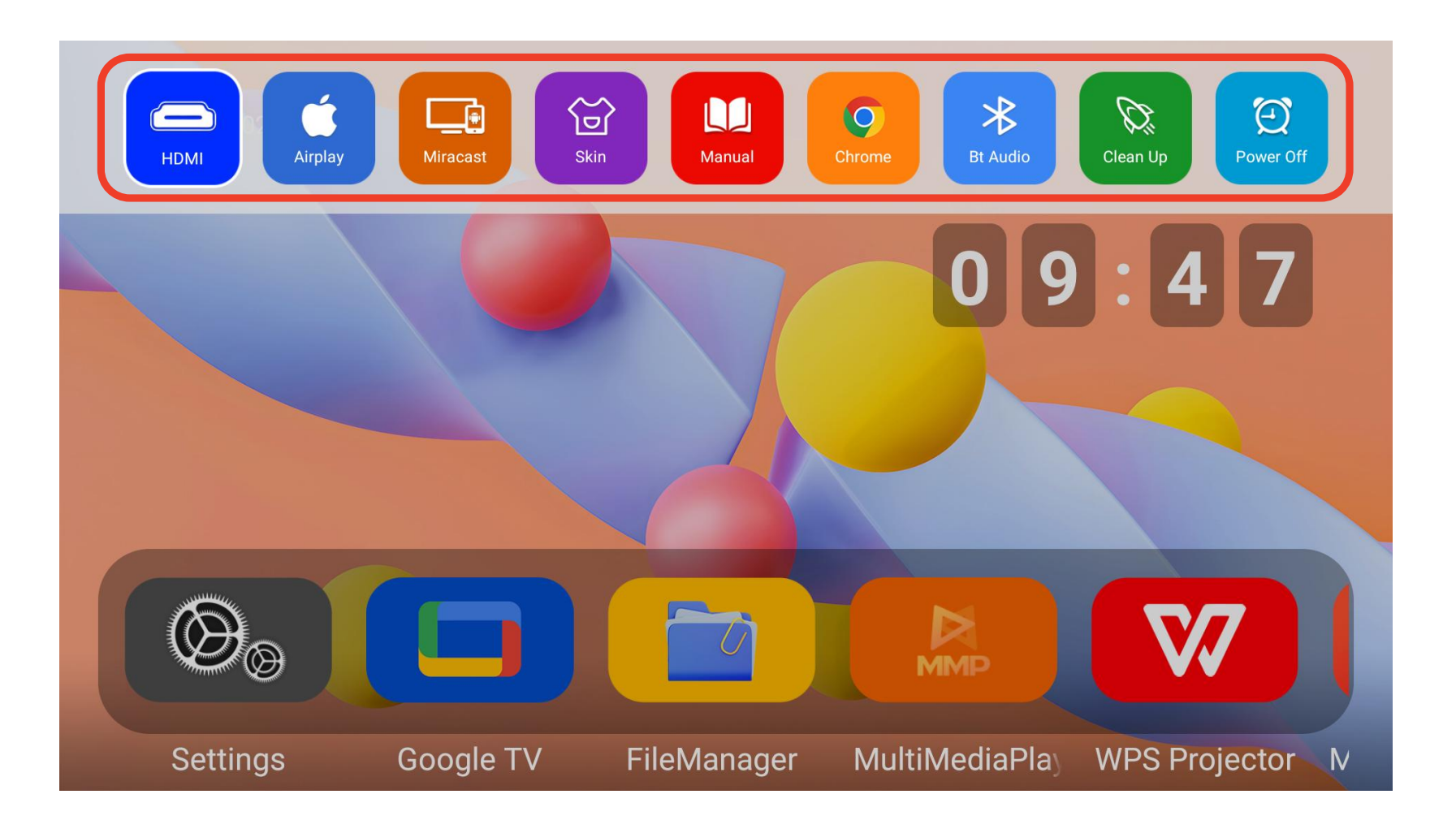

## 8. Phone Screen Mirroring

### Wireless Screen Mirroring (iPhone)

iPhone AirPlay Mirroring Guide:

1. Turn on the projector's Wi-Fi function and connect it to a Wi-Fi network. 2. Connect your iPhone to the same Wi-Fi network as the projector.

3. Press the up button on the remote control to bring up the hidden menu. Select and turn on AirPlay, then switch the AirPlay option in the bottom-right corner of the screen to ON. 4. Swipe down on your iPhone to open the Control Center and tap Screen Mirroring (AirPlay). Your phone will automatically search for available projector devices on the same network. 5. Select the projector device name from the list to start mirroring successfully.

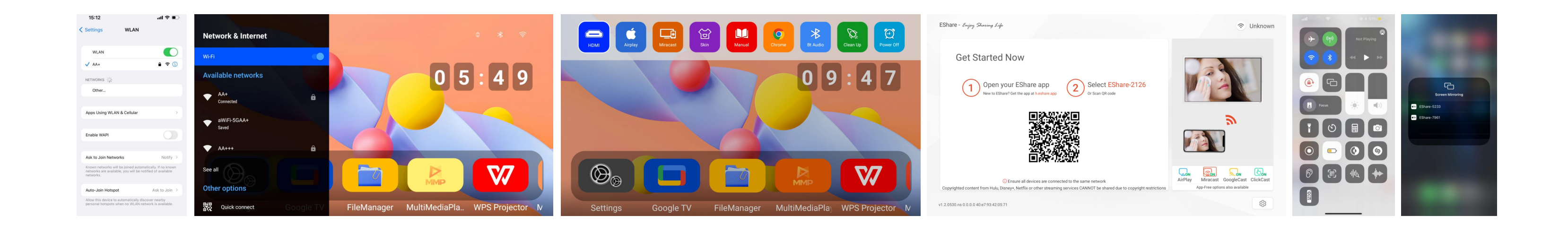

### Wireless Screen Mirroring (Android Phone)

Method 1:

1. Turn on the projector's Wi-Fi function and connect it to a Wi-Fi network.

2. Connect your Android phone to the same Wi-Fi network as the projector.

3. On the projector, open AirPlay, then select Miracast in the bottom-right corner of the screen and ensure it is switched ON.

4. Open the screen mirroring (cast) function from your phone's control center. Select the projector device name from the list—look for the name displayed as "Share EShare-XXXX"—to start mirroring successfully.

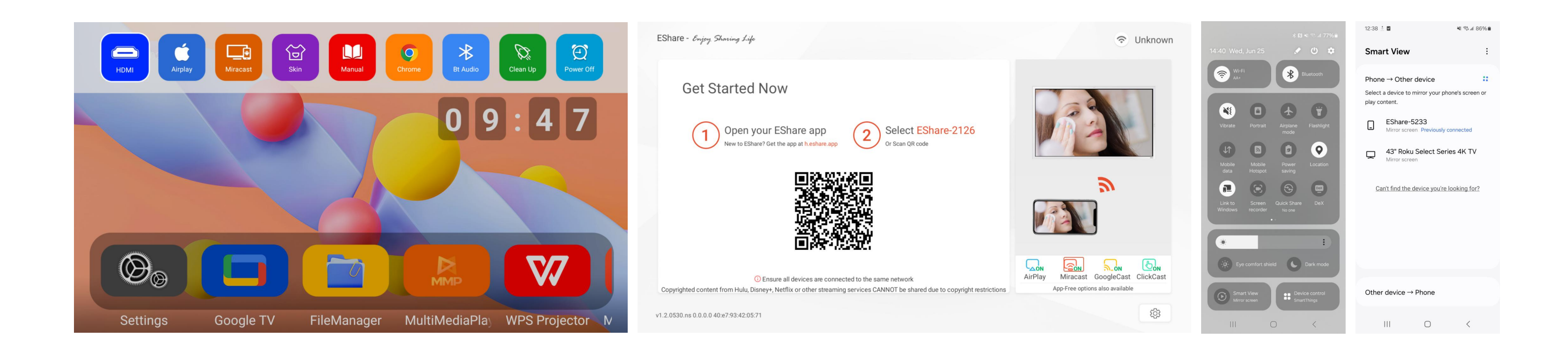

Method 2:

Phones with multi-screen interaction capability can connect via built-in Miracast.

1. Ensure both the projector and the Android phone have Wi-Fi turned on.

2. Press the up button on the remote control to bring up the hidden menu. Select and open Miracast to enter the Miracast interface.

3. On your Android phone, go to Settings > Screen Mirroring / Cast. The phone will automatically search for available devices and display the projector's name.

4. Tap the detected device name and wait a few seconds to complete the screen mirroring connection.

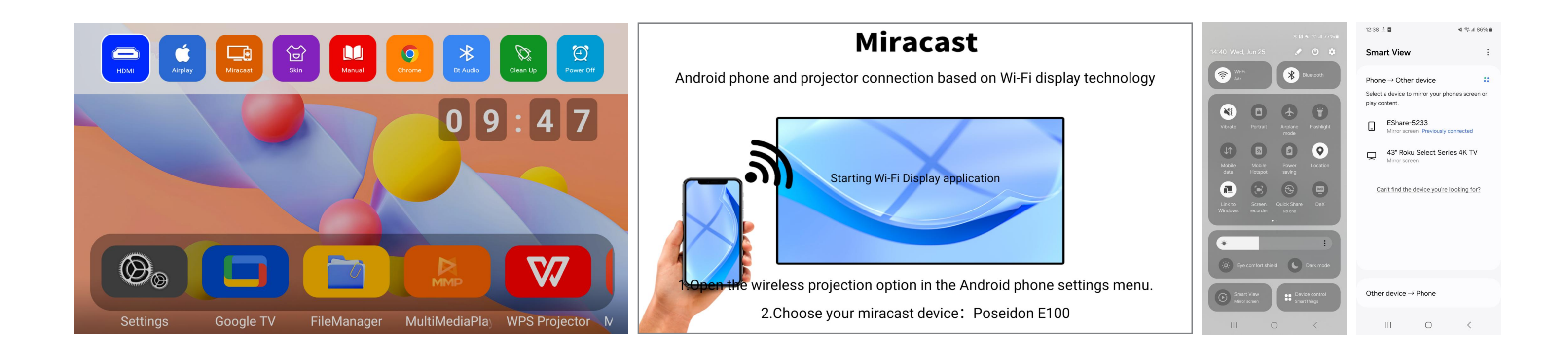

## 9. Wired Screen Mirroring via Data Cable

### Android:

When prompted on your Android device, install the required app and open it.
Connect your Android device to the projector using a USB cable to activate screen mirroring.

### iOS:

1. Use the original iPhone charging cable to connect your iOS device to the projector (one end with a USB connector, the other with a Lightning connector).

2. When a pop-up appears on the iPhone, tap "Trust", then enter your device passcode.

## **10. Projection Settings**

You can customize various projection parameters based on your usage scenario and installation environment. Access these settings from:

Home Screen > Settings > Projection Settting

Available projection options: Projection Mode, Keystone Correction, Focus Adjustment, Digital Zoom, Aspect Ratio

Tip: For best results, place the projector directly in front of the screen at the correct height, and use keystone only for minor corrections.

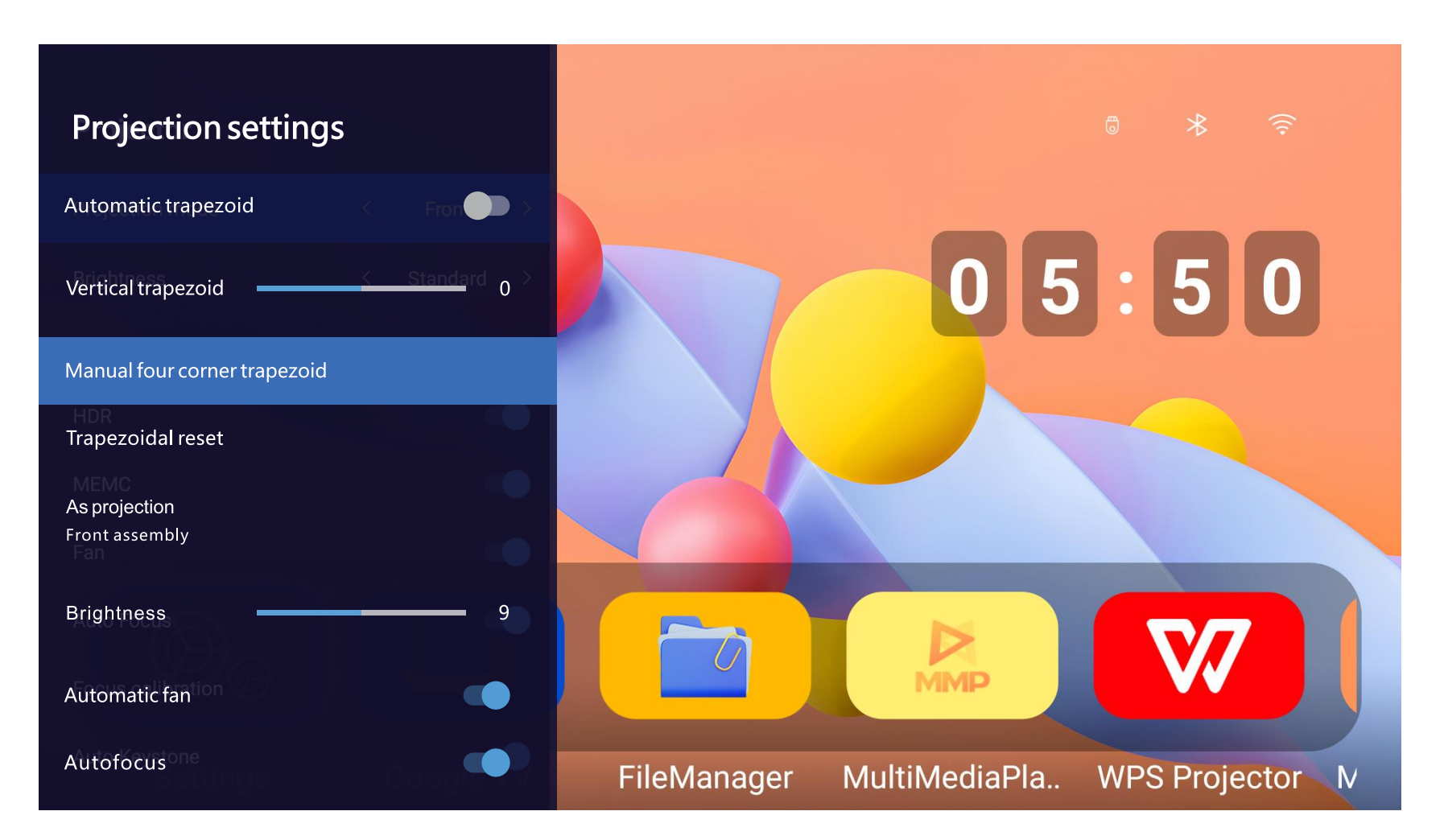

## **11. Troubleshooting**

If you encounter issues while using the projector, refer to the following common problems and solutions:

| Issue                    | Possible Cause                                  | Sugge             |
|--------------------------|-------------------------------------------------|-------------------|
| No image displayed       | Incorrect input source                          | Check             |
| No sound                 | Volume muted or low                             | Increas           |
| Cannot pair remote       | Not in pairing mode or<br>battery low           | Follow<br>batteri |
| Google TV not responding | Network or system error                         | Restart           |
| Screen mirroring fails   | Device not compatible or<br>not on same network | Confirr<br>connec |
| Blurry image             | Focus not adjusted                              | Use foo           |

### ested Solution

HDMI/Input Source settings

se volume or unmute via remote

pairing instructions and replace les if needed

t the device and reconnect to Wi-Fi

m device support and Wi-Fi ction

cus adjustment dial or settings

## 12. Frequently Asked Questions (FAQ)

Q1: How do I update the system software? A: Go to Settings > About > System Update. Ensure your device is connected to the internet.

Q2: Why are some remote buttons not working? A: Some buttons only function in Google TV mode, such as YouTube, Prime Video, and Google Assistant.

Q3: Can I use Bluetooth speakers or headphones? A: Yes. Navigate to Settings > Bluetooth, search and pair with your Bluetooth audio device.

Q4: How do I reset the projector to factory settings? A: Go to Settings > Device Preferences > Reset and follow the on-screen instructions.